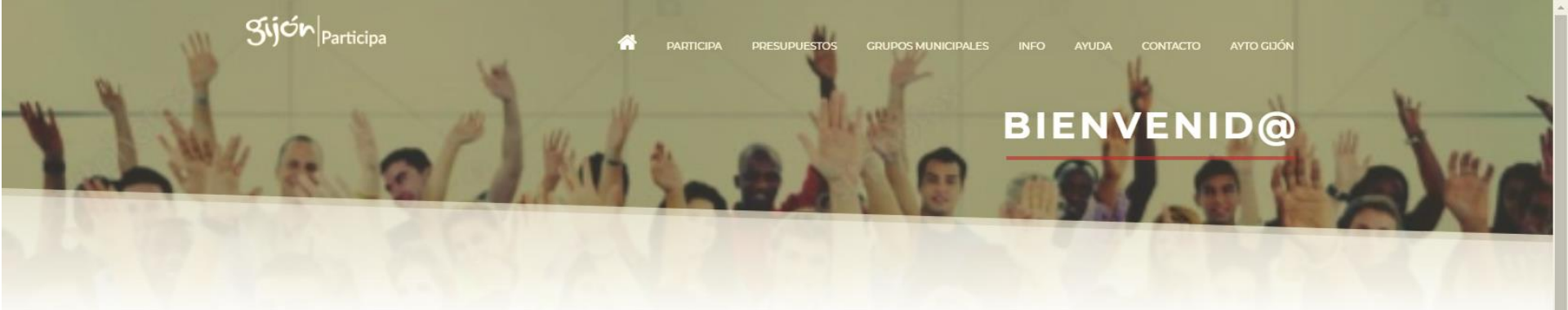

### PORTAL DE PARTICIPACIÓN DE GIJÓN

Accede a los contenidos de los procesos participativos del ayuntamiento de Gijón

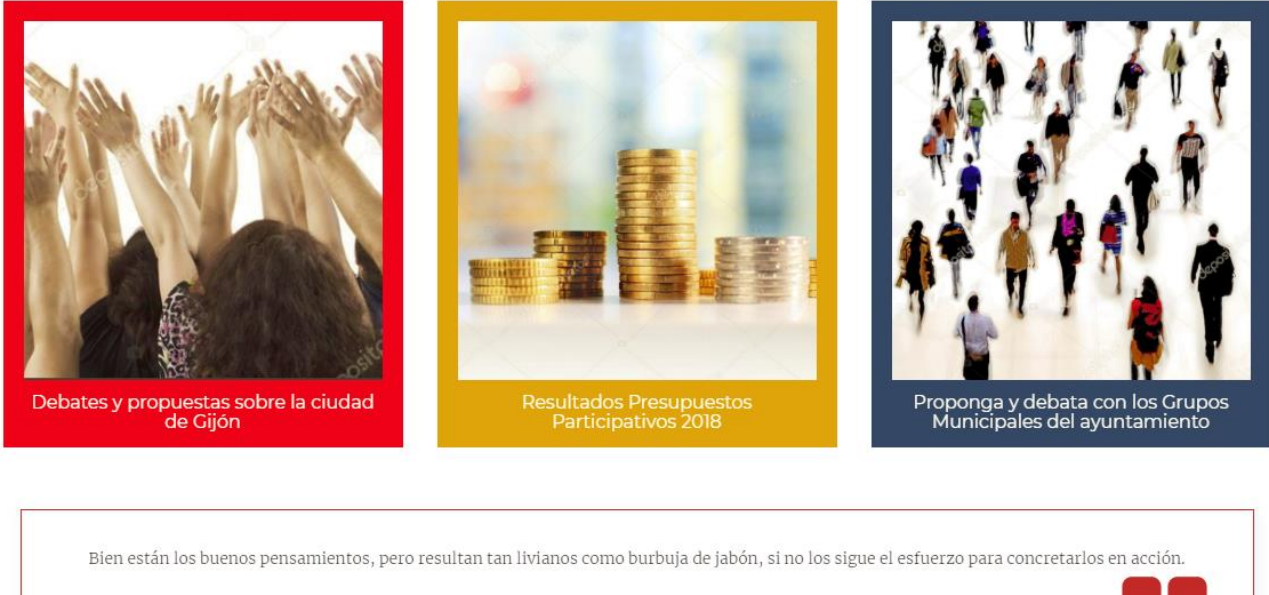

GASPAR MELCHOR DE JOVELLANOS Escritor, jurista y político ilustrado

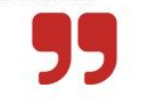

# Cómo registrarse y participar en Gijón | Participa

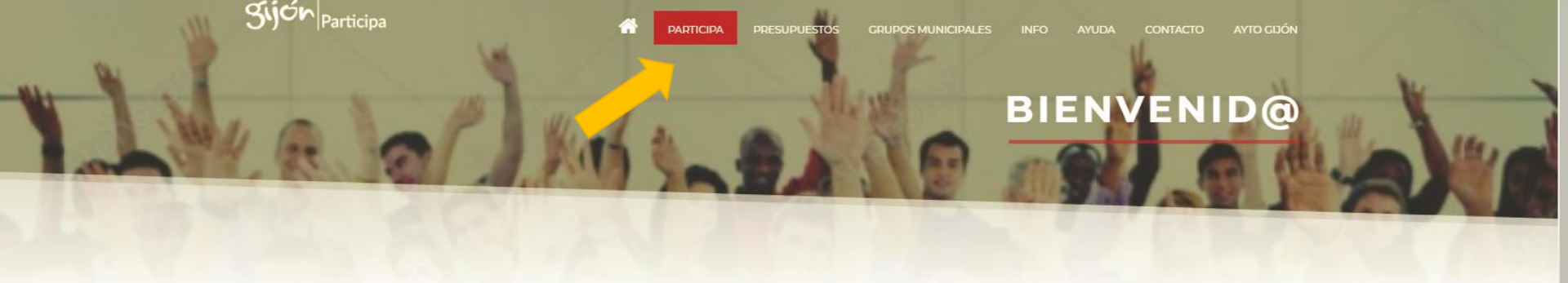

## PORTAL DE PARTICIPACIÓN DE GIJÓN

Accede a los contenidos de los procesos participativos del ayuntamiento de Gijón

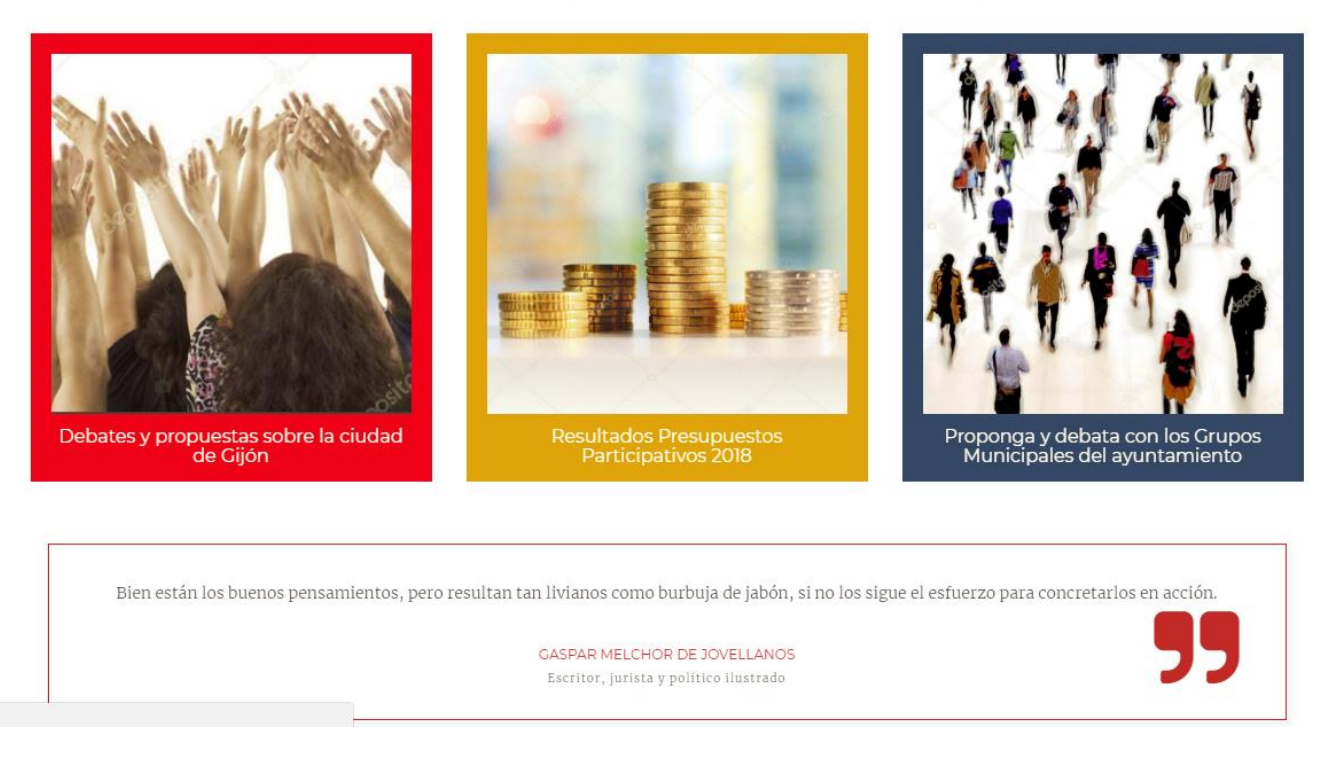

Escribe en tu navegador <u>https://participa.gijon.es/</u> para acceder a la página principal. Desde el menú principal accede a **PARTICIPA** 

https://participa.gijon.es/participa

|                                                 | Sijón participa                                                                                                    |
|-------------------------------------------------|----------------------------------------------------------------------------------------------------|
| Temas                                           |                                                                                                    |
| CITIZEU: Stop Eurosc                            | Ordenanza Accesibilidad (finalizado)     Información sobre el uso de la Plataforma de Participación Ciudadana (sólo texto) <p< th=""></p<>                                                                                                    |
| Participación<br>Todo Propuestas Ciudadanas     | Consultas Ayuntamiento Preguntas (Ayto. y Ciudadanía) Eventos / Actos                                                                                                    |
| ★ ♀ 100% A FAVOR                                | ¿Consideras que los dispositivos y maquetas serán suficientemente accesibles?<br>Preguntas (Ayto. y Ciudadanía)   Creado por EMPP   09-01-2018   en Ordenanza Accesibilidad (finalizado)<br>▲ Bloqueado                                                                 |
| ★<br>86%<br>A FAVOR                             | ¿Son adecuadas las medidas de accesibilidad que existen en los edificios municipales para facilitar la atención a personas<br>con discapacidad?<br>Preguntas (Ayto. y Ciudadanía)   Creado por EMPP   09-01-2018   en Ordenanza Accesibilidad (finalizado)<br>Bloqueado |
| ★ ♀<br>100%<br>A FAVOR                          | ¿Cómo valorarías las mejoras que se han introducido con respecto a los servicios públicos de transporte para garantizar la accesibilidad?<br>Preguntas (Ayto. y Ciudadanía)   Creado por EMPP   09-01-2018   en Ordenanza Accesibilidad (finalizado)<br>Ploqueado       |
| tps://participa.gijon.es/participa/registro.php | ; Tienes alguna aportación con relación a la accesibilidad en las infraestructuras y el urbanismo?<br>EMPP   09-01-2018   en Ordenanza Accesibilidad (finalizado)                                                                                                    |

Crea tu usuario desde el botón Regístrate y Entra, seleccionando la opción Regístrate.

Q

### Registro de Particulares

Es necesario registrarse para participar en esta Plataforma

Por favor rellene al menos los campos marcados (\*) pues son obligatorios. Si no tuviera una cuenta de correo electrónico, puede crearse una gratuitamente en Google o en Yahoo.

Una vez finalizado, recibirá un correo electrónico para confirmar y activar su cuenta.

Si desea disponer de una cuenta verificada, deberá rellenar todos los campos del formulario, estar empadronado y tener al menos 16 años.

Alias con el que aparecerás en tus publicaciones (Mínimo 3 caracteres. Si no lo rellenas se te asignará automáticamente)

Email único por persona registrada (\*)

Confirmar email (\*)

 $\sim$ 

Contraseña (Mínimo 6 caracteres. Si no la rellenas se generará automáticamente)

#### Confirmar contraseña

Verificación de la cuenta de usuario:

Si está empadronado en Gijón y es mayor de 16 años, entonces puede verificar su cuenta de usuario. Para ello, rellene también los siguientes campos. Si los datos introducidos no coinciden o no aparecen en el padrón, se creará una cuenta no-verificada.

Nombre

Apellidos

### Cubre el formulario con los datos solicitados\*.

(\*)Si no estás empadronado en Gijón no es necesario que cubras los datos Verificación de la cuenta de usuario.

| ` | <u></u> | ÷. | - | or | 0.000 | oil i | (*) |
|---|---------|----|---|----|-------|-------|-----|
| , | U       | ш  |   | a  | em    | all   |     |

| $\checkmark$ |  |  |  |
|--------------|--|--|--|
|              |  |  |  |

#### Contraseña

(Mínimo 6 caracteres. Si no la rellenas se generará automáticamente)

#### Confirmar contraseña

#### Verificación de la cuenta de usuario:

Si está empadronado en Gijón y es mayor de 16 años, entonces puede verificar su cuenta de usuario. Para ello, rellene también los siguientes campos. Si los datos introducidos no coinciden o no aparecen en el padrón, se creará una cuenta no-verificada.

| Nombre                                                                                                    |                                                                                      |                                                                                    |                                                                                    |
|----------------------------------------------------------------------------------------------------|--------------------------------------------------------------------------------------|------------------------------------------------------------------------------------|------------------------------------------------------------------------------------|
|                                                                                                    |                                                                                      |                                                                                    |                                                                                    |
| Apellidos                                                                                                    |                                                                                      |                                                                                    |                                                                                    |
|                                                                                                    |                                                                                      |                                                                                    |                                                                                    |
| DNI/NIE/Pasaporte                                                                                                    |                                                                                      |                                                                                    |                                                                                    |
|                                                                                                    |                                                                                      |                                                                                    |                                                                                    |
| Fecha nacimiento (dd/mm/aaaa)                                                                                                    |                                                                                      |                                                                                    |                                                                                    |
| <b>m</b>                                                                                                    |                                                                                      |                                                                                    |                                                                                    |
| Protección de Datos de Carácter Personal (<br>En cumplimiento del artículo 5 de la Ley Orgánic:<br>personal que facilite en este formulario quedarán | LOPD)<br>15/1999, de 13 de diciembre, de l<br>registrados en el fichero de titulario | Protección de Datos de Carácter person:<br>dad del Ayuntamiento de Gijón/Xixón del | al se le informa que los datos de carácter<br>nominado TERCEROS, cuya finalidad es |

personal que facilite en este formulario quedarán registrados en el fichero de titularidad del Ayuntamiento de Gijón/Xixón denominado TERCEROS, cuya finalidad es la gestión del proceso de inscripción/registro solicitada, inscrito en el Registro General de Protección de datos de la Agencia Española de Protección de Datos (http://www.agpd.es). El órgano responsable del fichero es la Dirección General de Servicios del Ayuntamiento de Gijón/Xixón y la dirección donde la persona interesada podrá ejercer los derechos de acceso, rectificación, cancelación y oposición ante el Servicio de Relaciones Ciudadanas, es calle Cabrales, nº 2, 33201-Gijón/Xixón

He leído y acepto los términos y condiciones legales. Q Leer

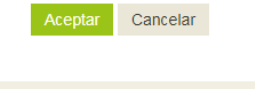

Participa V2.0 es un producto de Claritic

Términos Legales y Cookies

Asegúrate de marcar la opción de Protección de Datos y leer y aceptar los términos y condiciones legales, antes de pulsar en Aceptar.

## Por favor introduzca sus datos de acceso

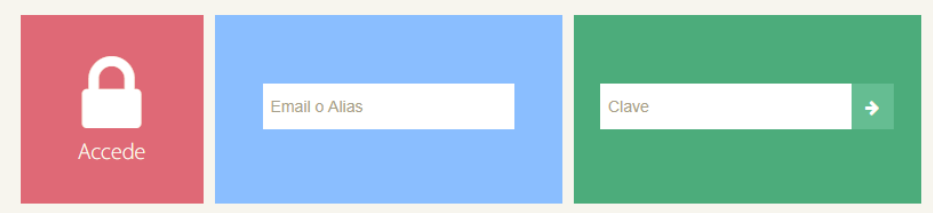

Si aún no tienes una cuenta, regístrate. Si has olvidado la clave, escribe arriba tu email y pulsa aquí

Recibirás un correo de confirmación con tus datos de alta. Para acceder tendrás que escribir tu email o Alias y clave.

| 삼 Partic      | ipa Presupuestos Grupos           | Municipales Info Ayuda Contacto A                                                       | yto Gijón                                                    |                                                                    |                                | Gildioma Es En                                                          |
|---------------|-----------------------------------|-----------------------------------------------------------------------------------------|--------------------------------------------------------------|--------------------------------------------------------------------|--------------------------------|-------------------------------------------------------------------------|
| E Tema        | AS T                              |                                                                                         | J                                                            | jón participa                                                      | 3                              | D_FD2UI2 ←<br>▲ Mi perfil<br>へ Cerrar sesión                            |
| <b>₹</b> ]0₫  | CITIZEU: Stop Euro                | oscepticism!                                                                            | Ordena<br>₂∓⊧o <u></u> ≩                                     | nza Accesibilidad (finalizado)                                     | Inform<br>Particip<br>₽ 0∓10ॾੇ | ación sobre el uso de la Plataforma de<br>aación Ciudadana (sólo texto) |
| Parti<br>Todo | CIPACIÓN<br>Propuestas Ciudadanas | Consultas Ayuntamiento Preguntas (a                                                     | Ayto. y Ciudadanía) Eventos / A                              | ctos                                                               |                                |                                                                         |
| *             | ₽<br>100%<br>a favor              | ¿Consideras que l<br>Preguntas (Ayto. y Ciudadanía)  <br>♪ Bloqueado                    | OS dispositivos y m<br>Creado por EMPP   09-01-2018   en     | naquetas serán suficienter<br>Ordenanza Accesibilidad (finalizado) | mente accesibles?              |                                                                         |
| *             | ₽<br>86%<br>A FAVOR               | ¿Son adecuadas l<br>con discapacidad<br>Preguntas (Ayto. y Ciudadanía) I<br>▲ Bloqueado | as medidas de acco<br>?<br>Creado por EMPP   09-01-2018   en | esibilidad que existen en<br>Ordenanza Accesibilidad (finalizado)  | los edificios municipale       | s para facilitar la atención a personas                                 |
| *             | ₽<br>100%<br>A FAVOR              | ¿Cómo valorarías<br>accesibilidad?<br>Preguntas (Ayto. y Ciudadanía) I<br>Вloqueado     | las mejoras que se<br>Creado por EMPP   09-01-2018   en      | han introducido con resț<br>Ordenanza Accesibilidad (finalizado)   | pecto a los servicios púl      | olicos de transporte para garantizar la                                 |

En el lado superior izquierdo aparecerá tu identificación, si pulsas en ella puedes acceder a tus datos de perfil y Cerrar sesión.

Para acceder al portal de participación del curso debes pulsar en el Tema CITIZEU: Stop Euroscepticism!

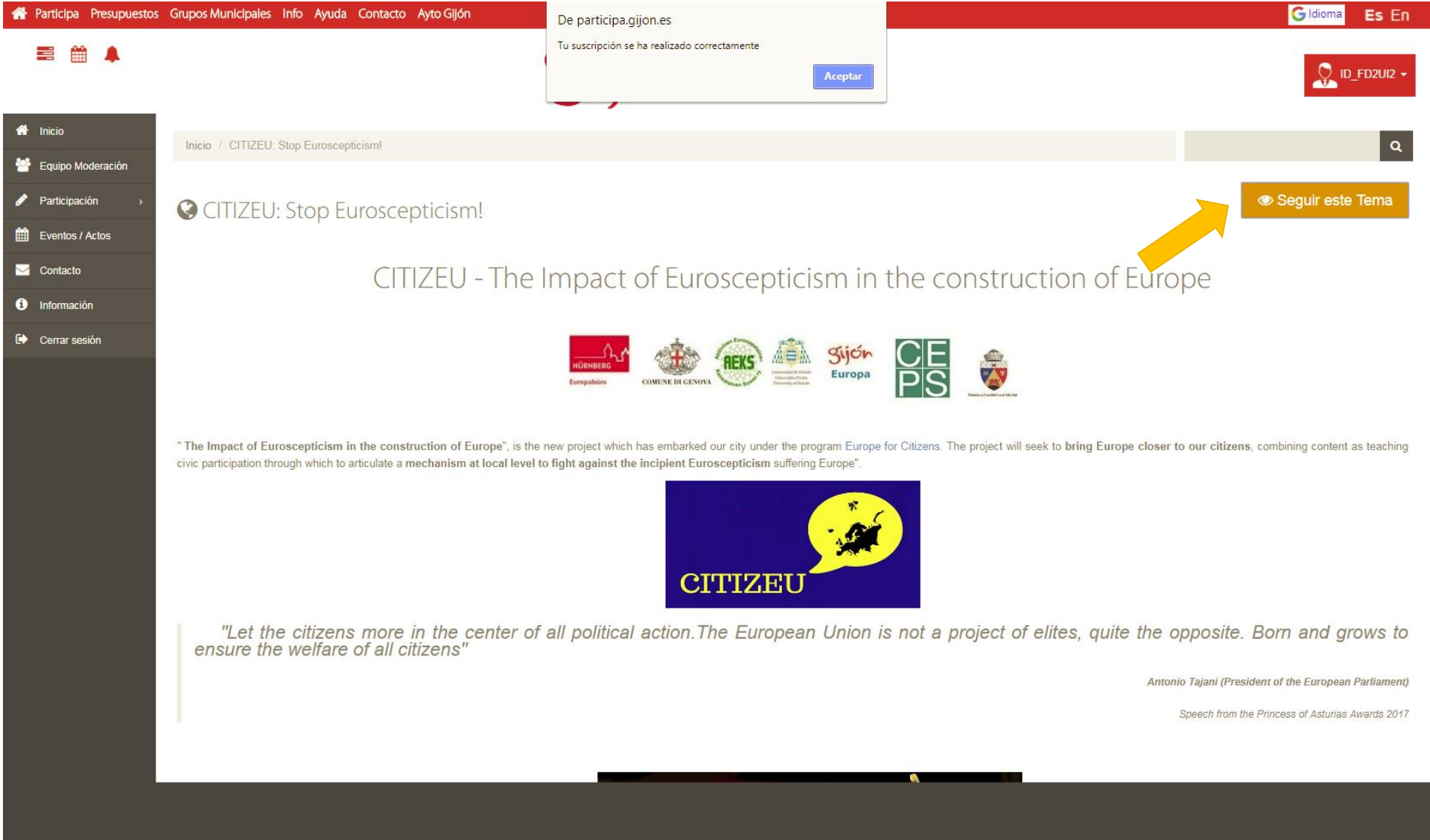

Puedes seguir el tema pulsando en el botón **Seguir este Tema** para estar al día de la actividad del tema.

| ≅ 🛗 🖡                                                  |                     |              | S                                                                                                    | jón   parti                                                                                                    | cipa                                                                                                    |                                                                                                    | D_FD2UI2 -                                                              |
|--------------------------------------------------------|---------------------|--------------|----------------------------------------------------------------------------------------------------|----------------------------------------------------------------------------------------------------|----------------------------------------------------------------------------------------------------|----------------------------------------------------------------------------------------------------|-------------------------------------------------------------------------|
| A Inicio                                               | ****                |              |                                                                                                    | -                                                                                                    |                                                                                                    |                                                                                                    |                                                                         |
| 😁 Equipo Moderación                                    | Europe for Citizens |              |                                                                                                    |                                                                                                    |                                                                                                    |                                                                                                    | European                                                                |
| 🖋 Participación 🛛 🕨                                    | Togramme            |              |                                                                                                    |                                                                                                    |                                                                                                    |                                                                                                    |                                                                         |
| Eventos / Actos                                        | *                   | Į            |                                                                                                    |                                                                                                    | Ŷ                                                                                                    | <b>#</b>                                                                                                    |                                                                         |
| Sontacto                                               | Equipo Moderación   | Propuestas C | iudadanas                                                                                                    | Consultas Ayuntamiento                                                                                                    | Preguntas (Ayto. y Ciudadanía)                                                                                                    | Eventos / Actos                                                                                                    |                                                                         |
| <ul> <li>Información</li> <li>Cerrar sesión</li> </ul> | Actividad reciente  |              |                                                                                                    |                                                                                                    |                                                                                                    |                                                                                                    |                                                                         |
|                                                        | 10:55<br>19/03/18   |              | EVENTOS / ACTO<br>MOOC CO<br><i>Jationez</i><br>The Europe for<br>life of the EU. To<br>means and the d<br>@5 Visualizaciones<br>Sigue leyendo <b>O</b>                 | OS<br>OURSE: 'EUROPE IS Y<br>Citizens Program is an initiative o<br>achieve these objectives, underst<br>levelopment of a European sense                                                       | OU: Basic course abo<br>the European Commission that is tryi<br>anding between the Union and its citiz<br>of identity. Within the framework of this                    | ut the<br>ing to promote the active participati<br>zens is promoted, deepening their a<br>s Program, the City Counc                                    | on of citizens in the democratic<br>awareness of what Europe            |
|                                                        | 19/03/18            |              | EVENTOS / ACTO<br>CITIZEN E<br>Jaflocez<br>Transnational citi<br>institutions. The d<br>between cities ar<br>disadvantaged cit<br>@3 Visualizaciones<br>Sigue leyendo @ | DIALOGUE: GENOA<br>izen dialogue among the participal<br>dialogues have the following object<br>and states.* - To promote intercultur<br>ircumstances(discrimination on gro<br>• 0 Comentarios | nts of the debate and invited represen<br>ives: • - Improve global knowledge ab<br>al dialogue and new perspectiveson is<br>punds of sex, race, ethnicity, religion, o | tatives of various local, regional, na<br>iout Europe.• - To promote public do<br>ssues.• - To encourage the participa<br>or belief, disability, etc.) | ational and European<br>ebatebetween them and<br>ation of citizens with |

Para acceder a las conversaciones de la página CITIZEU, solo tienes que deslizar la barra de navegación hacia el final de la página. Verás los diferentes foros que se encuentran activos.